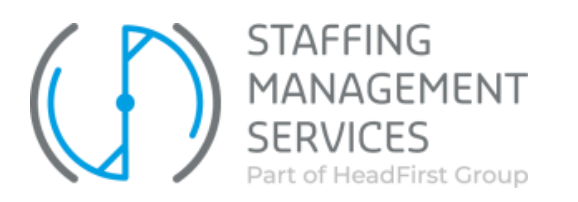

## Instellen tijdelijke vervanging

Een gebruiker kan voor een bepaalde periode worden vervangen door een andere gebruiker die in het systeem **dezelfde rol** heeft. Bijvoorbeeld in geval van vakanties of afwezigheid. Deze vervanging kan door de gebruiker zelf worden doorgevoerd (via mijn instellingen) maar kan ook door de Inhuurdesk worden doorgevoerd.

Log in met je eigen account en klik rechts bovenin de pagina **'Mijn instellingen'** en ga vervolgens naar **'Mijn persoonsgegevens'.** 

| Mijn instellingen                     |                                                                         |
|---------------------------------------|-------------------------------------------------------------------------|
| ACTIE<br><u>Mijn persoonsgegevens</u> | OMSCHRIJVING<br>Mijn persoonsgegevens inzien en/of wachtwoord wijzigen. |

## Klik vervolgens op de button 'Wijzigen'.

| Inhuudesignehuiker Verra, I. (Ivana) « TERUG NAAR OVERZICHT: INHUURDESK GEBRUIKERS « HISTORIE: OPORACHT JOB220085 « INHUURDESKGEBRUIKER VERRA, I. (IVANA) « INHUURDESKGEBRUIKER VERRA) | I, I. (IVANA) |                       |                                 |                   |
|----------------------------------------------------------------------------------------------------|---------------|-----------------------|---------------------------------|-------------------|
| Inhuurdeskgebruiker<br>Algemene informatie                                                                                                    | Wijzigen      | Wijzig gebruikersnaam | Inloggegevens opnieuw versturen | Wijzig wachtwoord |

Ga naar de sectie **'Tijdelijke vervanging'**, vink de optie aan. Vervolgens kunt u de naam van de vervanger (met dezelfde rol) intypen, waarna mogelijkheden van gebruikers worden getoond. Selecteer de juiste naam en druk op **'Toevoegen'.** 

| Tijdelijke vervanging |                |                |   |             |           |
|-----------------------|----------------|----------------|---|-------------|-----------|
| Gebru                 | ulk vervanging | ● Ja<br>○ Nee  |   |             |           |
| Ve                    | lervangen door |                | • | Toevoegen   |           |
|                       |                | VERVANGEN DOOR |   | START DATUM | EINDDATUM |

Vervolgens geeft u aan welke periode u afwezig bent. Gedurende de periode dat de vervanging actief is, zullen alle mails die vanuit de applicatie automatisch gegenereerd worden, naar de vervanger verstuurd worden.

| Gebrulk vervanging | 0 | Ja<br>Nee       |                            |   |           |                            |
|--------------------|---|-----------------|----------------------------|---|-----------|----------------------------|
| Vervangen door     |   |                 |                            | • | Toevoegen |                            |
|                    |   | VERVANGEN DOOR  | START DATUM                |   |           | EINDDATUM                  |
|                    | × | Naam vervanging | 15-05-2023<br>[15-05-2023] |   |           | 31-05-2023<br>[15-05-2023] |

Zodra deze gegevens ingevuld zijn dient u bovenin nog op 'Opslaan' te klikken. Nu is het instellen van een vervanging afgerond.

| Opslaan             | Annuleren |  |  |
|---------------------|-----------|--|--|
| = Verelste gegevens |           |  |  |